# SSG<sup>PLUS</sup>

# **SSGPlus Quick Start Guide**

## Are you ready for SSGPlus?

The online **SSGPlus** tool provides a two-page view of the Stock Selection Guide for the more experienced user.

Users already familiar with Stock Selection Guide concepts and who complete SSG studies on a regular basis find that the condensed format of the SSGPlus is easy and efficient to navigate.

The SSGPlus tool also offers in-depth research opportunities by providing additional graphs of fundamental annual data, quarterly data analysis and more portfolio reports.

Regardless of the SSG tool used, the methodology and the results are the same.

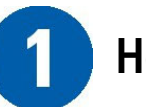

### How to Access

To open a **new** study, enter a ticker into the box on the member home page, pick from the list and click **GO** 

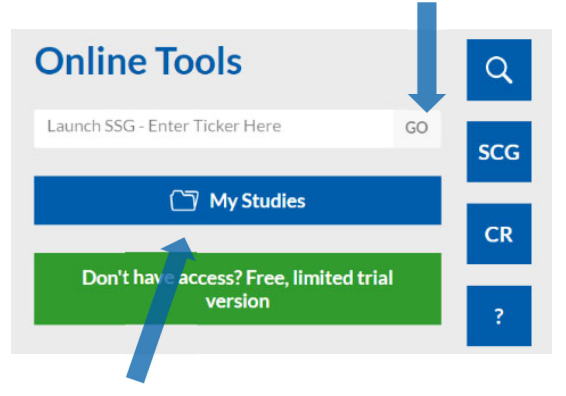

-OR- Click on **My Studies** to go to your library of saved studies.

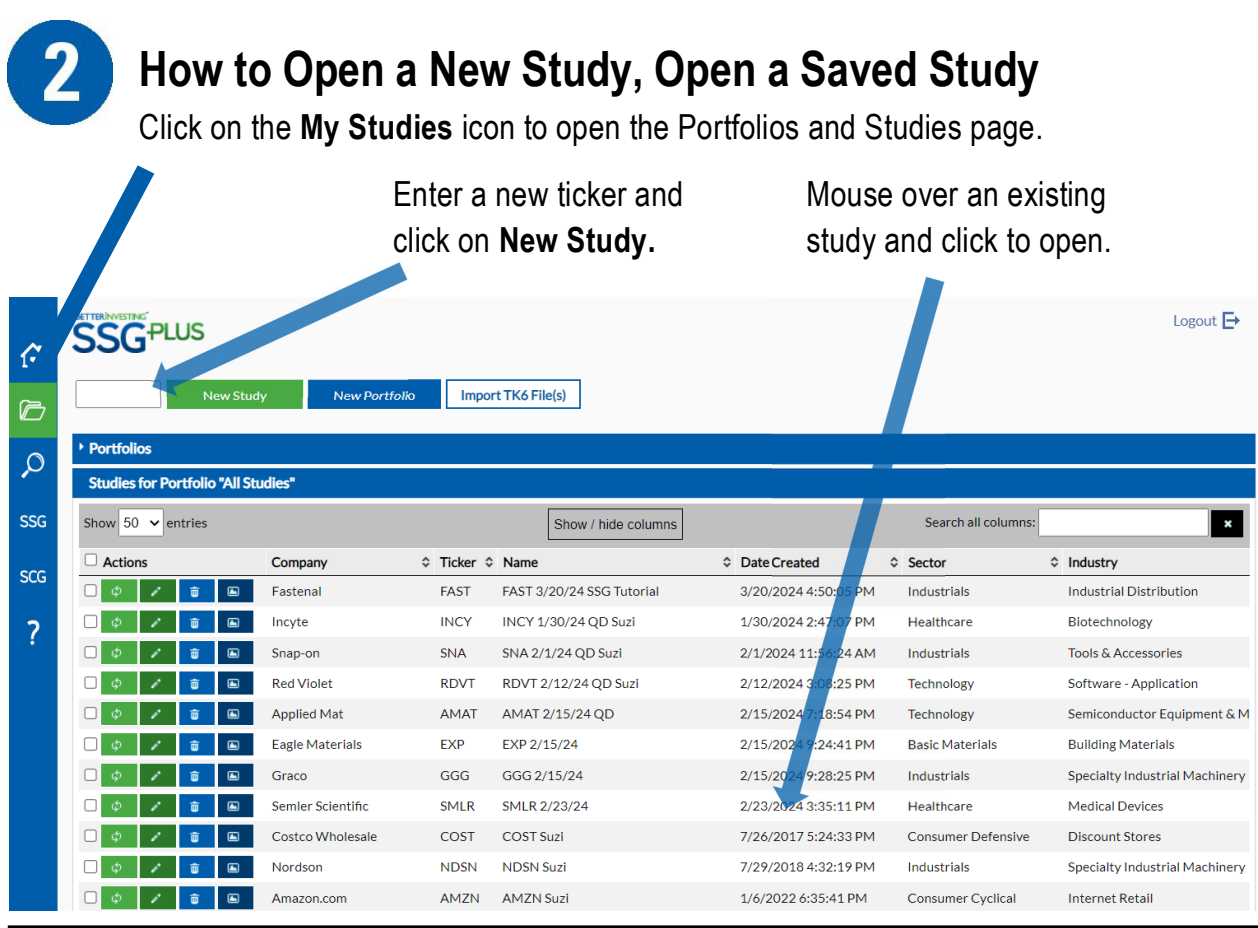

SSGPLUS QUICK START GUIDE (3/24)

# **SSGPlus Quick Start Guide**

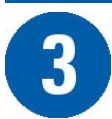

#### **Visually Analyze History and Review Quality Indicators**

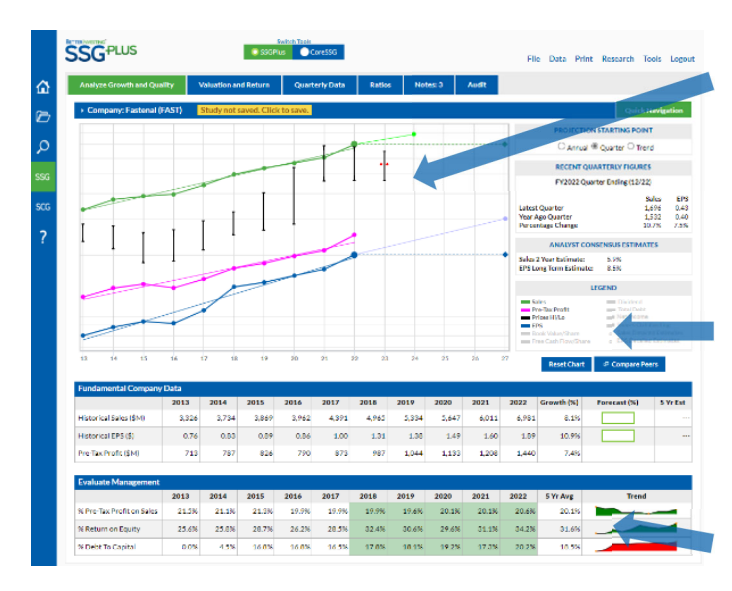

SGPLUS

Look for company sales and earnings history that is growing (UP) and consistent (STRAIGHT) and where earnings follow sales (PARALLEL).

Click grayed out items in the **Legend** to graph other fundamental data.

Review data in the **Evaluate Management** section to help identify well-managed, quality companies.

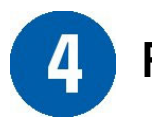

#### **Review Peer Data**

Optional: Change from default peers to your peers by entering new tickers and clicking on **Update Study**.

Step 1: Click on the **Compare Peers** button to open the peer data display.

| 5 Yr Est | Forecast (%) | Growth (%) | 2022  | 2021  |
|----------|--------------|------------|-------|-------|
|          |              | 8.1%       | 6,981 | 6,011 |
|          |              | 10.9%      | 1.89  | 1.60  |
|          |              | 7.4%       | 1.440 | 1.208 |

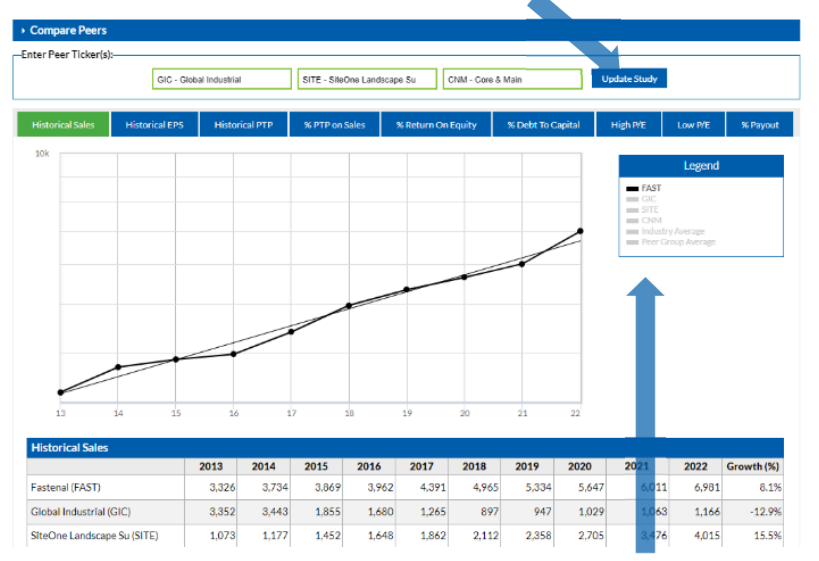

Click grayed out items in the **Legend** to display peer data on the graph.

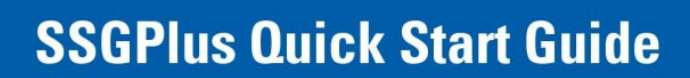

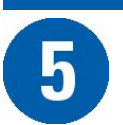

6

#### **Forecast Sales & Earnings**

SGPLUS

Click in the green boxes to enter forecasts.

| Fundamental Company    | / Data |       |       |       |       |       |       |       |       |       |            |                             |          |
|------------------------|--------|-------|-------|-------|-------|-------|-------|-------|-------|-------|------------|-----------------------------|----------|
|                        | 2013   | 2014  | 2015  | 2016  | 2017  | 2018  | 2019  | 2020  | 2021  | 2022  | Growth (%) | For <mark>ec</mark> ast (%) | 5 Yr Est |
| Historical Sales (\$M) | 3,326  | 3,734 | 3,869 | 3,962 | 4,391 | 4,965 | 5,334 | 5,647 | 6,011 | 6,981 | 8.1%       | 7                           | 9,791    |
| Historical EPS (\$)    | 0.76   | 0.83  | 0.89  | 0.86  | 1.00  | 1.31  | 1.38  | 1.49  | 1.60  | 1.89  | 10.9%      | 7                           | 2.65     |
| Pre-Tax Profit (\$M)   | 713    | 787   | 826   | 790   | 873   | 987   | 1,044 | 1,133 | 1,208 | 1,440 | 7.4%       |                             |          |

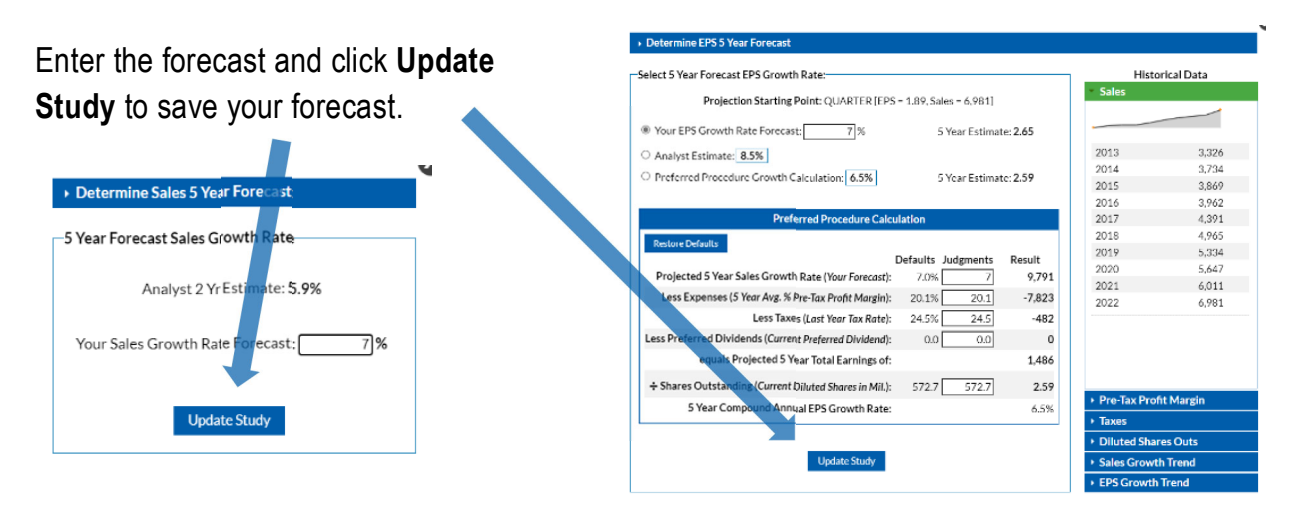

### Review P/E History, Forecast High, Low P/Es and Prices

Click on the Valuation and Return tab to access more Stock Selection Guide information.

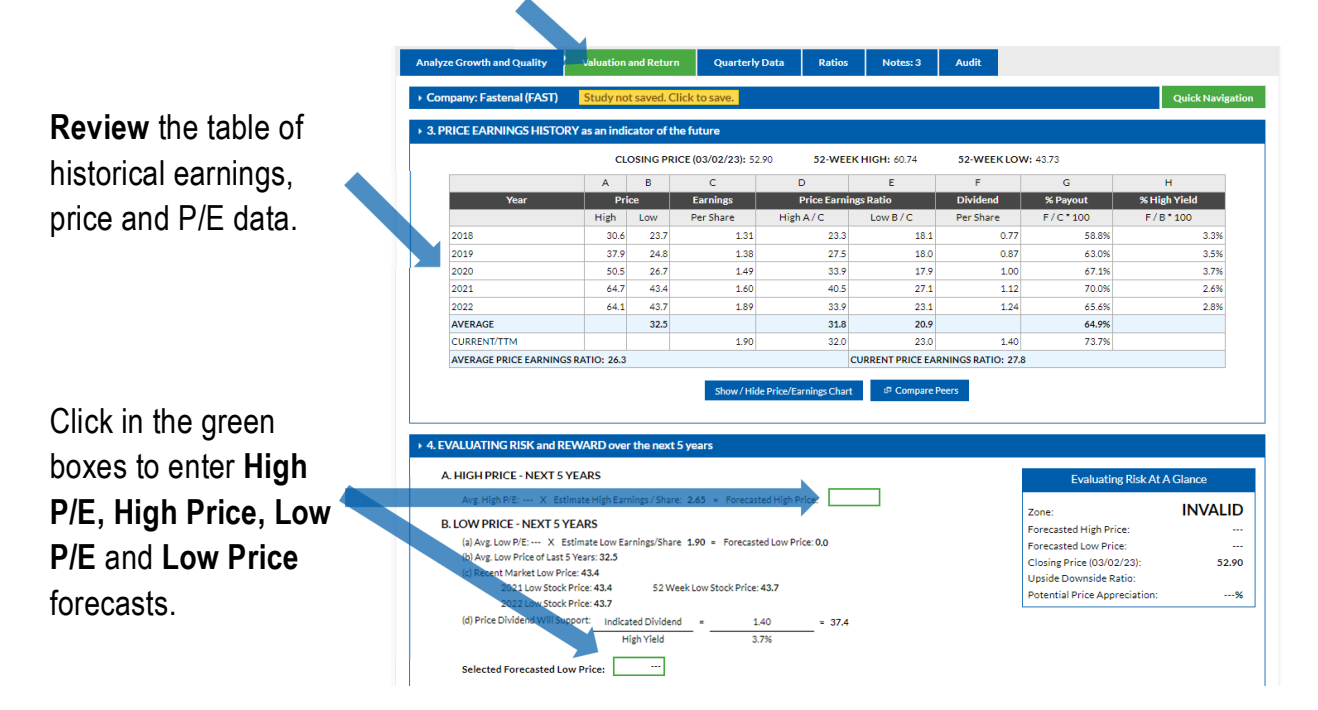

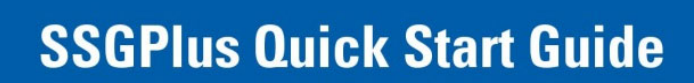

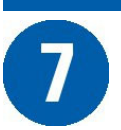

#### **Review Potential Return**

SGPLUS

Results Summary gives a quick view of key indicators.

| A. CURRENT YIELD                |                            | SSG Results Summ                                              | ary                  |
|---------------------------------|----------------------------|---------------------------------------------------------------|----------------------|
| Indicated Annual Dividend       | = 1.40 = 0.0265 = 2.       | 6%                                                            |                      |
| Closing Price                   | 52.90                      | Zone:                                                         | HOLD                 |
|                                 |                            | Upside Downside Ratio:                                        | 2.3 To 1             |
| B. AVERAGE YIELD - USING FORECA | AST HIGH P/E               | Total Return (High P/E):                                      | 11.3%                |
| Avg % Payout -                  | 64.9 - 2.1%                | Projected Return (Avg. P/E):                                  | 7.9%                 |
| Forecast High P/E               | 31.0                       | Buy price to satisfy US/DS of<br>3 to 1 and 15% total return: | 44.8                 |
| AVERAGE YIELD - USING FOREC     | AST AVERAGE P/E            | Buy Below price based on<br>zoning selection:                 | 50.5                 |
| Avg. % Payout =                 | 54.9 = 2.5%                | Closing Price (03/02/23):                                     | 52.90                |
| Forecast Average P/E 2          | 6.00                       |                                                               |                      |
| C. COMPOUND ANNUAL RETURN -     | USING FORECAST HIGH P/E    | Review Potential                                              | Return – compare     |
| Annualized Price Appreciation   | 9.2%                       | othor candidate co                                            | mnanias to find the  |
| Average Yield                   | 2.1%                       |                                                               | inpanies ip iniu ine |
| Annualized Rate of Return       | 11.3%                      | ontion                                                        |                      |
| COMPOUND ANNUAL RETURN -        | USING FORECAST AVERAGE P/E | option.                                                       |                      |
|                                 |                            |                                                               |                      |
| Annualized Price Appreciation   | 5.4%                       |                                                               |                      |

This Potential Return is calculated using the **Forecast Average P/E** and will generally provide a more conservative estimate of potential return.

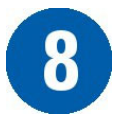

#### Save, Send, Print & Research

Use the top menu options to **change** study data, **save** the study, **email** it to others, **print** a two-page PDF of the SSG or set your **preferences**. Click on the **Research** link to quickly link to other free reference websites.

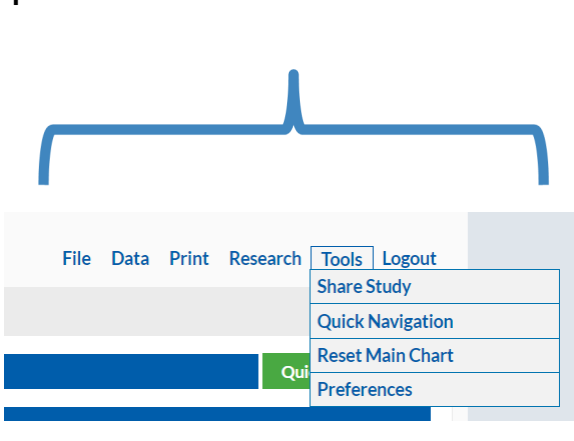

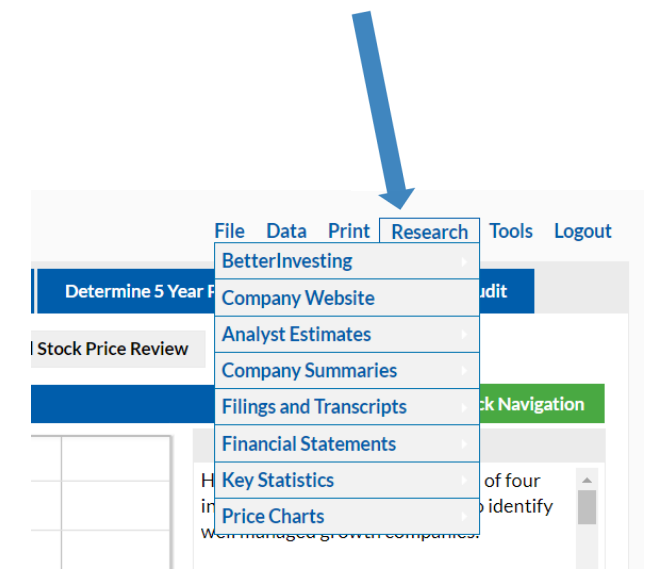